## **PaymentWorks – Changing Legal Name**

A Legal Name can be modified under Business Details. The information in this tab is private and only shared with customers who have connected with PaymentWorks. This is where your tax information is entered.

Access the PaymentWorks site at<u>https://www.paymentworks.com/accounts/login/</u> and login using your credentials.

1. From the Home page, click on the initials on the top right, then select "Company Profile".

| PaymentW <b>5</b> rks | 2. Click o                                    | on " <b>Business Details</b> " from the menu on the left. |                                                    |
|-----------------------|-----------------------------------------------|-----------------------------------------------------------|----------------------------------------------------|
| ft Home               | <sup>4</sup> Home                             |                                                           | Company Profile Manage Account                     |
| Customers             | Customers                                     | -                                                         | C→ Logout                                          |
| Invoices              | view your customers and pending registrations |                                                           | ? Help                                             |
| Remittances           | Customer                                      | Marketing Information                                     | Contact                                            |
| News                  | The University of Texas at El Paso            |                                                           | Terms and Conditions                               |
| Messages              | 2                                             | Business Details                                          | per page: 5 - Total Rows: 1 < ><br>Go to Customers |
|                       |                                               | Tax Forms                                                 |                                                    |
|                       |                                               | Remittance Addresses                                      |                                                    |
|                       |                                               | Bank Accounts                                             |                                                    |
|                       |                                               |                                                           |                                                    |

## **Continued – Changing Legal Name**

3. Click "Edit" then on the pop-up screen, modify the "Business Legal Name".

\*\*Note: If any of these fields are altered under the Business Details option, the W-9 will be modified according to the

changes.

4. Click the green "Save" button to finalize the changes.

| wing private information is only shared with clients you ha | ve connected with on PaymentWorks | • The following private information is only shared with client | its you have connected with on PaymentWorks |
|-------------------------------------------------------------|-----------------------------------|----------------------------------------------------------------|---------------------------------------------|
| ne:                                                         | Sunny Roofing                     |                                                                |                                             |
| ry:                                                         | United States of America          | Are you an individual, sole proprietor or single-member LLC?   | U Yes 🔍 No                                  |
| IN (TIN):                                                   | ***** <b>3</b> [show]             | Business Legal Name:                                           | Sunny Roofing                               |
| N (TIN) / Legal Name                                        | VALID ✓                           | Country of Incorporation or Organization:                      | United States of America                    |
| cation:                                                     |                                   | EIN:                                                           |                                             |
| 3 Number:                                                   |                                   | Confirm EIN:                                                   |                                             |
| / Identifier:                                               |                                   | Tax Classification:                                            | LLC taxed as C Corporation                  |
|                                                             |                                   | This can be found under section 3 of your W-9                  |                                             |
|                                                             | Edit                              | D&B D-U-N-S Number:                                            |                                             |
|                                                             |                                   | Unique Entity Identifier:                                      |                                             |
|                                                             |                                   |                                                                |                                             |
|                                                             |                                   |                                                                |                                             |

Your IRS validation status is available for your review. If you see green text stating "VALID", your Legal Name and TIN combination was an accurate match with the IRS database. If you see red text stating "INVALID", please review your Legal Name and TIN combination to ensure it was properly entered.

| ) / Legal Name | <b>Business EIN</b> |
|----------------|---------------------|
|                | Validation:         |
|                | Validation:         |

Business EIN (TIN) / Legal Name Validation:

| V | A | L | D | 1 |
|---|---|---|---|---|
|   |   |   |   |   |
|   |   |   |   |   |

INVALID ×